# How to Turn Off the Automatic Password Feature in Various Browsers

When using Infinite Campus (or any district system), please disable your auto password feature to prevent others from entering into the system on your computer. If you share your computer with others or do work from home, this is especially important.

For step by step instructions on how to disable your password auto-complete feature see below:

## Chrome

1

- 1. Launch Google Chrome.
- 2. Click the **Tools** icon in the upper-right corner and select **Settings**.
- 3. In the Settings tab, at the bottom, click on Show advanced settingr

# Internet Explorer

- 1. Open Internet Explorer.
- 2. In the Tools menu, click Internet Options.
- 3. Click the Content tab.
- 4. In the AutoComplete section, click Settings.
- 5. Clear the check box next to User names and passwords on forms.
- 6. Click OK.
- 7. Click OK again.

#### Netscape

- 1. Open Netscape 9.0.
- 2. Click the Tools drop-down menu and then select Options.
- 3. Click the Security icon.
- 4. Clear the check box next to Remember passwords for sites.
- 5. Click OK.

## Safari

- 1. Open Safari for Mac.
- 2. Click the Safari drop-down menu and select Preferences.
- 3. Click the AutoFill icon.
- 4. Next to User names and passwords, click Edit.
- 5. Click Remove All and then click Done.
- 6. Clear the check box next to User names and passwords.
- 7. Close the AutoFill window.